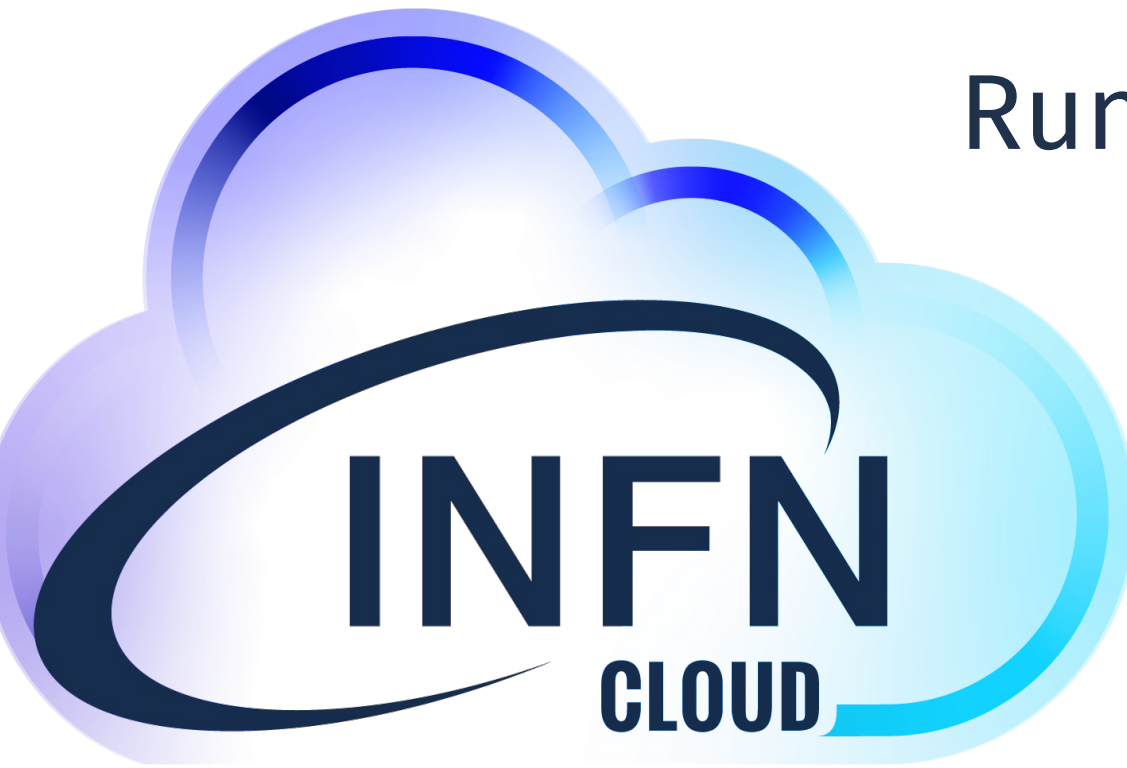

### Run Docker / Docker compose

Uso e sviluppo di applicazioni su INFN Cloud

Emidio Giorgio

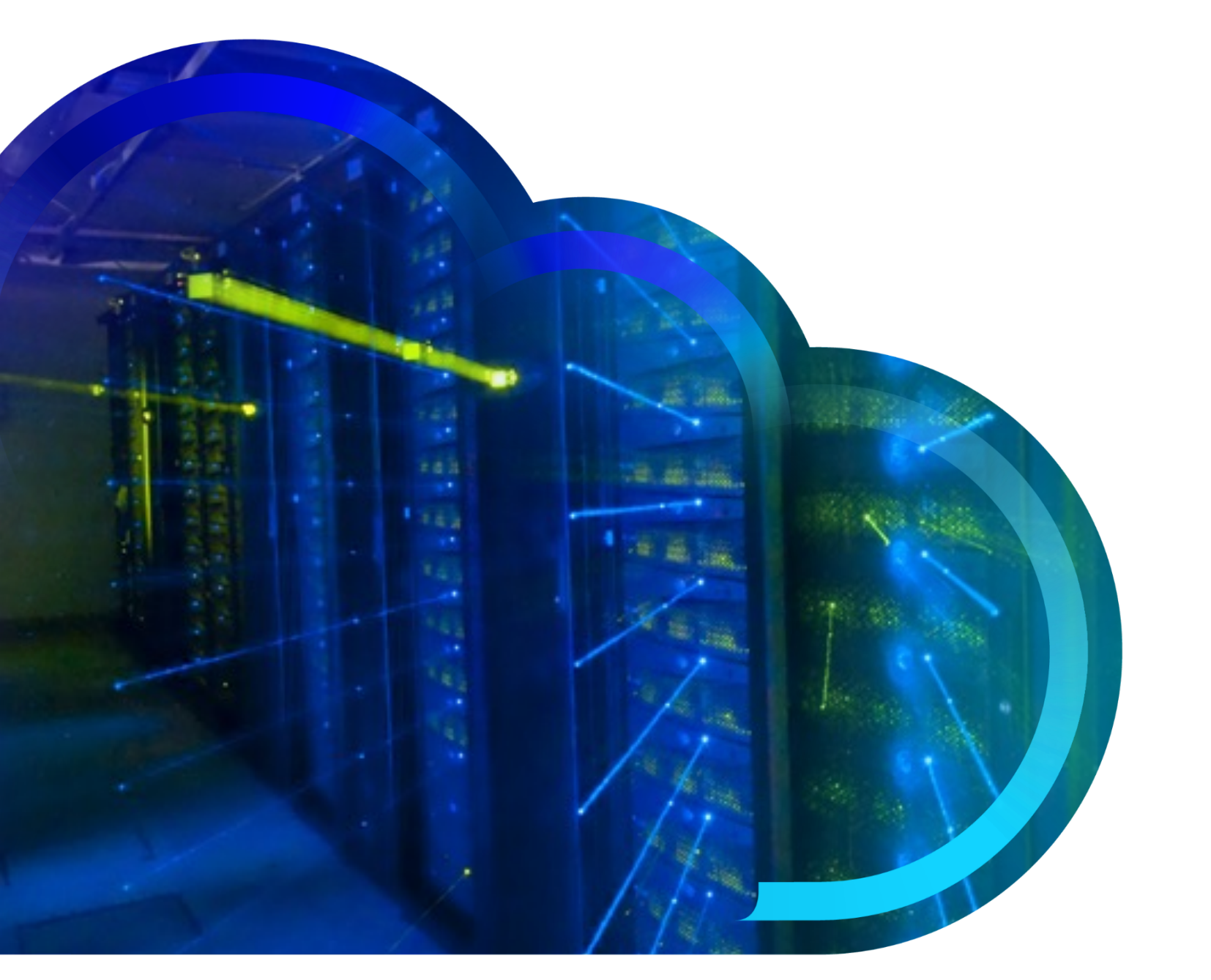

### Overview

- Run Docker
- Docker compose

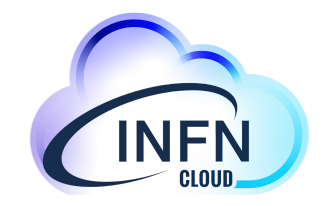

### Cloud

Run Docker

• L'utente che istanzia è pienamente responsabile del contenuto del container

Istanzia un container attraverso la dashboard di INFN

• Si può scegliere qualunque container da docker hub o dal registry di INFN Cloud

# • Prerequisiti: oltre alla registrazione su IAM/INFN Cloud, è necessaria la nomina di amministratore di sistema

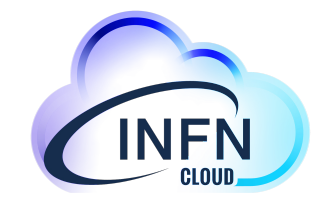

## Deploy di un container /1

- Login to <u>https://my.cloud.infn.it</u>
- Seleziona Run Docker

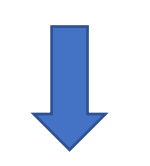

| $\leftarrow$ $\rightarrow$ C $\textcircled{a}$ | 🔿 👌 न्थ https://my.cloud.infn.it |                           | ☆                   | ⊚ ⊻                                 |         | B AB2 |  |
|------------------------------------------------|----------------------------------|---------------------------|---------------------|-------------------------------------|---------|-------|--|
| infn Clo                                       | ud Dashboard Deployments - Adv   | ranced 👻 External Links 👻 |                     |                                     | trainin | g 🔻 🍕 |  |
|                                                | Q Search                         |                           |                     |                                     |         |       |  |
|                                                | Virtual machine                  | Docker-compose            | Run d<br>Run a dock | locker<br>er container<br>Configure |         |       |  |
|                                                |                                  | E S                       | do                  | cker                                |         |       |  |
|                                                |                                  |                           |                     |                                     |         |       |  |

Video tutorial: https://www.youtube.com/watch?v=MW8\_xGzT154

14/09/22

Docker / Docker compose

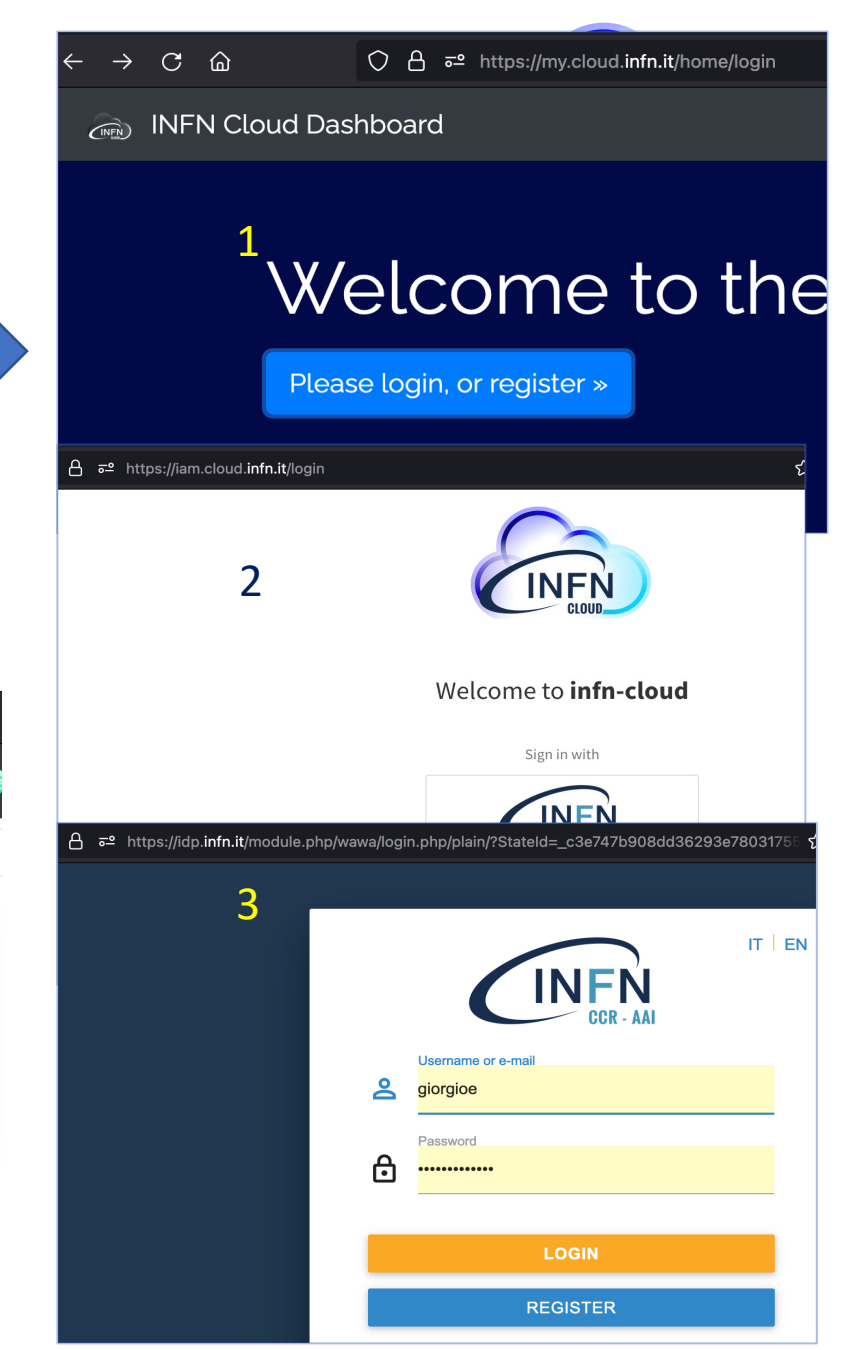

# Deploy di un container /2

- Parametri fondamentali
  - Deployment description
  - **Docker image** : può essere qualunque cosa pubblicata su docker hub
  - **Ports mapping** (l'apertura delle porte diversa dal default va richiesta esplicitamente, vedi <u>qui</u>)
- Controllare la documentazione per maggiori dettagli sui parametri e la lista di porte aperte
- https://guides.cloud.infn.it/docs/usersguides/en/latest/users\_guides/howto8.html

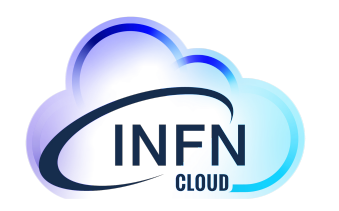

| oud Dashboard Deployments * Advanced * External Links * |   |
|---------------------------------------------------------|---|
| Description: Run a docker container                     |   |
| Deployment description<br>clueapp_example_nginx         |   |
| Configuration Advanced                                  |   |
| num_cpus                                                |   |
| 1                                                       |   |
| Number of virtual cpus for the VM                       |   |
| mem_size                                                |   |
| 2                                                       |   |
| Amount of memory for the VM                             |   |
| docker_appname                                          | _ |
| nginx_giorgioe                                          |   |
| Name to be assigned to the container                    |   |
| docker_image                                            |   |
| nginx                                                   |   |
| Name of the image used to create the container          |   |
| docker_tag                                              |   |
| latest                                                  |   |
| Tag of the image used to create the container           |   |
| ports_mapping                                           |   |
| 8080:80 Remove                                          |   |

INFN C

### Access deployment

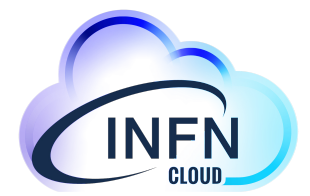

#### From mycloud@infn.it 🏠

Subject Deployment complete

To Me <emidio.giorgio@infn.it> 📌

This email is an automatic notification

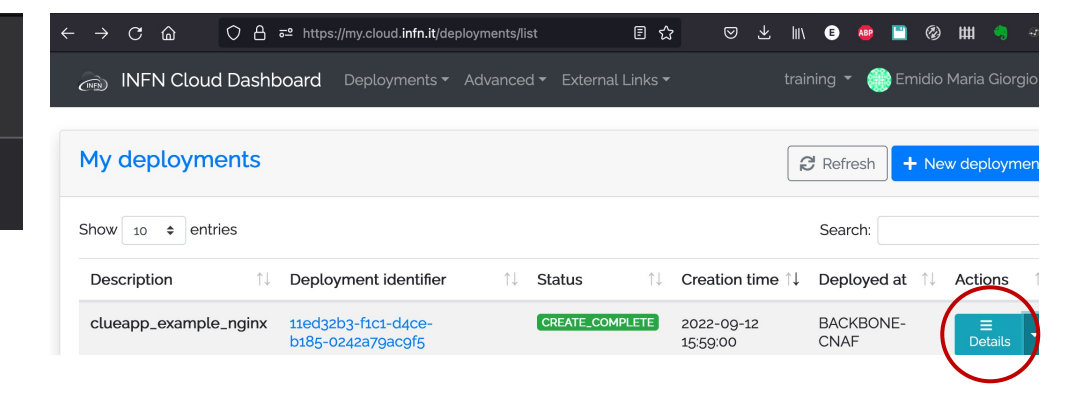

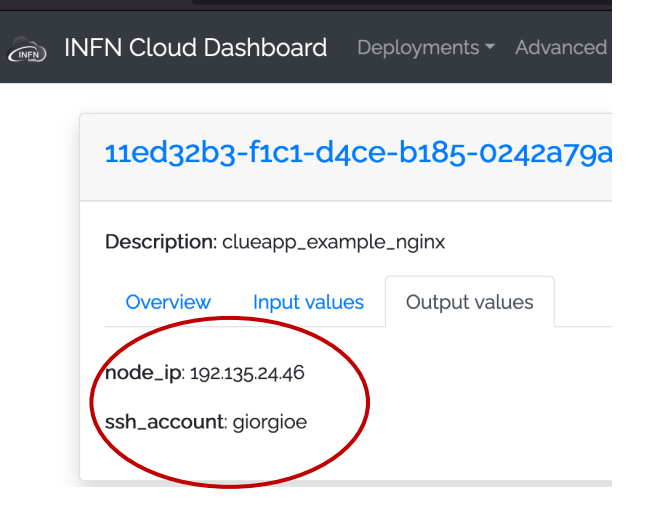

C ŵ

 $\leftarrow$ 

| ∙emidio@stoner: ~ \$ ssh -<br>Welcome to Ubuntu 20.04.                                                                                                    | i .ssh/id_rsaAnsible giorgioe€<br>4 LTS (GNU/Linux 5.4.0-122-ger                                                       | 0192.135.24.46<br>neric x86_64)                 |                         |                               |                         |
|----------------------------------------------------------------------------------------------------|----------------------------------------------------------------------------------------------------|-------------------------------------------------|-------------------------|-------------------------------|-------------------------|
| * Documentation: https<br>* Management: https<br>* Support: https                                                                                                    | ://help.ubuntu.com<br>://landscape.canonical.com<br>://ubuntu.com/advantage                                            |                                                 |                         |                               |                         |
| System information as                                                                                                    | of Mon Sep 12 16:24:06 UTC 202                                                                                         | 22                                              |                         |                               |                         |
| System load: 0.0<br>Usage of /: 24.5% of<br>Memory usage: 18%<br>Swap usage: 0%                                                                                                    | Processes:<br>9.51GB Users logged in:<br>IPv4 address for doo<br>IPv4 address for en                                   | 114<br>0<br>:ker0: 172.17.0.1<br>:3: 192.168.24 | 5.235                   |                               |                         |
| 37 updates can be applie<br>27 of these updates are<br>To see these additional                                                                                                    | d immediately.<br>standard security updates.<br>updates run: apt listupgraq                                            | lable                                           |                         |                               |                         |
| New release '22.04.1 LTS<br>Run 'do-release-upgrade'                                                                                                    | ' available.<br>to upgrade to it.                                                                                      |                                                 |                         |                               |                         |
| Last login: Mon Sep 12 1<br>giorgioe@vnode-0:~\$ sudc<br>root@vnode-0:~# docker p<br>CONTAINER ID IMAGE<br>12ab933062aa nginx:lat                                                                            | 6:24:01 2022 from 192.84.151.<br>su -<br>s<br>COMMAND<br>est "/docker-entrypoint"                                      | 58<br>CREATED<br>18 minutes ago                 | STATUS<br>Up 18 minutes | PORTS<br>0.0.0.0:8080->80/tcp | NAMES<br>nginx giorgioe |
| New release '22.04.1 LTS<br>Run 'do-release-upgrade'<br>Last login: Mon Sep 12 1<br>giorgioe@vnode-0:-\$ sudo<br>root@vnode-0:-# docker p<br>CONTAINER ID IMAGE<br>12ab933062aa nginx:lat<br>root@vnode-0:-# | ' available.<br>to upgrade to it.<br>6:24:01 2022 from 192.84.151.<br>su -<br>S<br>COMMAND<br>est "/docker-entrypoint" | 8<br>CREATED<br>18 minutes ago                  | STATUS<br>Up 18 minutes | PORTS<br>0.0.0.8080->80/tcp   | NAMES<br>nginx_giorgioe |

### Tutorial

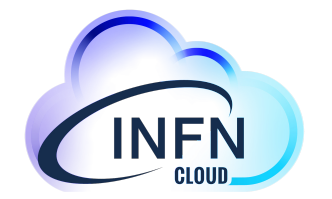

- Deployment description: clueapp\_rd\_wordpress
- Docker\_image: wordpress
- Ports\_mapping : 80:80
- Service\_ports: Protocol TCP Port Range 80, Source
  0.0.0.0/0

## Tutorial /2

| From mycloud@infn.it @ 🚯 Reply 🕏 Forward 🛐                | INFN Cloud Dashboard Deployments - Advanced - External Links - |
|-----------------------------------------------------------|----------------------------------------------------------------|
| To Me <emidio.giorgio@infn.it> 🔞</emidio.giorgio@infn.it> |                                                                |
| Subject Deployment complete                               | 11ed338f-3ed3-a14a-b185-0242a79ac9f5                           |
| This email is an automatic notification                   | Description: clueapp_rd_wordpress                              |
|                                                           | Overview Input values Output values                            |
|                                                           | node_ip: 90.147.174.168                                        |
|                                                           | ssh_account: giorgioe                                          |
|                                                           |                                                                |

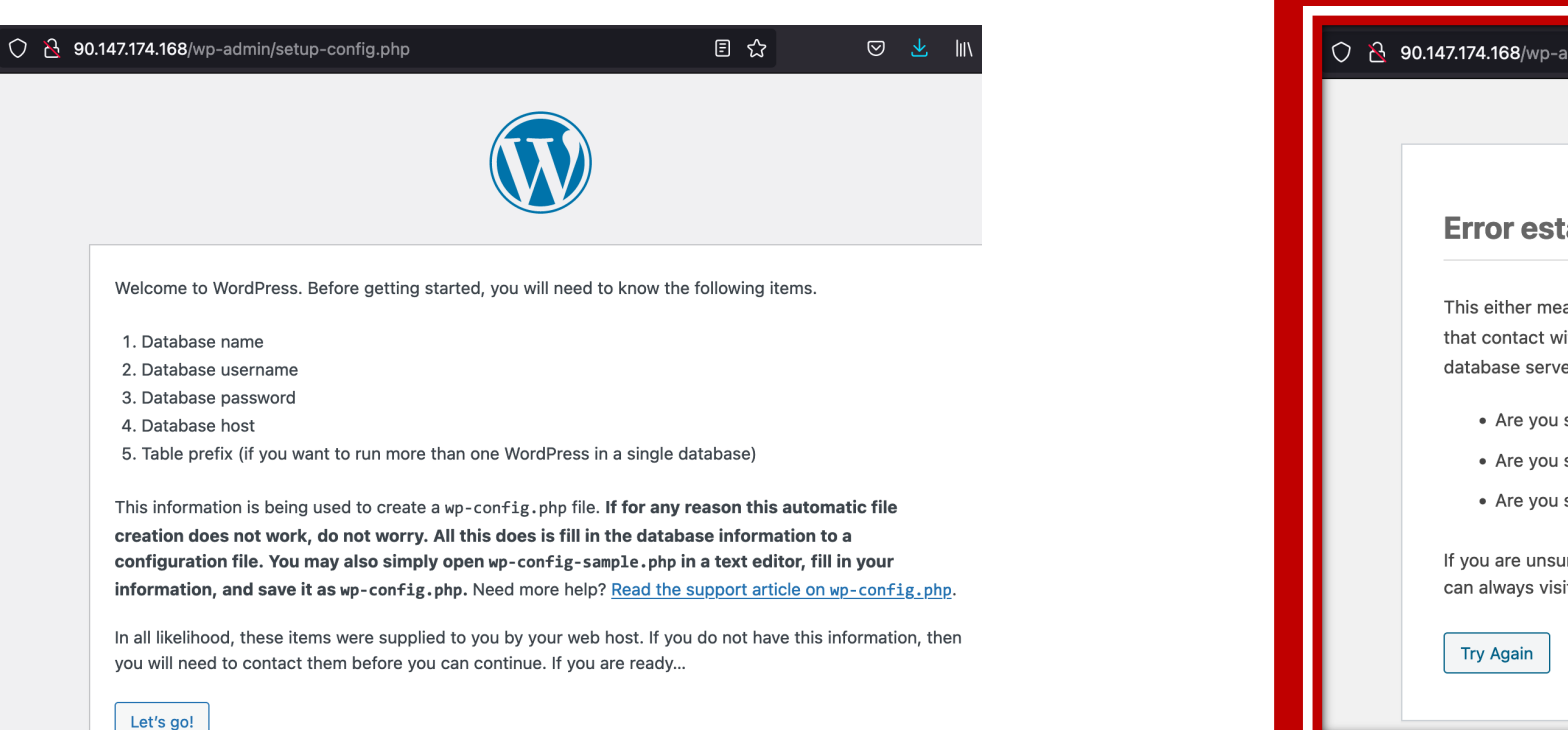

### 90.147.174.168/wp-admin/setup-config.php?step=2 ና $\bigtriangledown$ $\checkmark$ **Error establishing a database connection** This either means that the username and password information in your wp-config.php file is incorrect or that contact with the database server at localhost could not be established. This could mean your host's database server is down. • Are you sure you have the correct username and password? • Are you sure you have typed the correct hostname? • Are you sure the database server is running? If you are unsure what these terms mean you should probably contact your host. If you still need help you can always visit the WordPress Support Forums.

#### Docker / Docker compose

### Docker compose

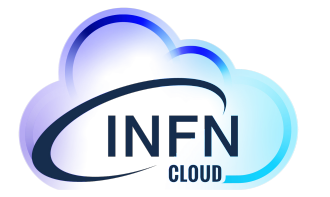

- Istanzia un insieme di containers
- L'utente è pienamente responsabile del comportamento dei container
- Si può specificare un url (<u>pubblico</u>) da dove scaricare il docker-compose file oppure farne l'upload dopo il deployment
  - Nel compose si possono scegliere qualunque container da docker hub o dal registry di INFN Cloud
- Prerequisiti: oltre alla registrazione su IAM/INFN Cloud, è necessaria la nomina di amministratore di sistema

### Docker compose/2

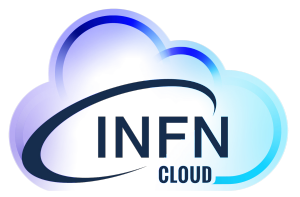

| Reference INFN Cloud Dashboard D                               | eployments -                              | Reployments - Advanced - External Links | ·S •                                                                                                    |
|----------------------------------------------------------------|-------------------------------------------|-----------------------------------------|----------------------------------------------------------------------------------------------------|
| Select                                                         |                                           | 11ed32db-588f-f770-b185-0242a79ac9f5    | ▶emidio@stoner: ~ \$ ssh -issh/id_rsaAnsible_giorgioe@192_135_24_93                                                                                                    |
| <ul> <li>Configure docker</li> <li>Configure docker</li> </ul> | Docker-compose                            | Description: clueapp_compose            | The authenticity of host '192.135.24.93 (192.135.24.93)' can't be established.<br>ED25519 key fingerprint is SHA256:/128HAZERlyiZ2AgZXKTkq2JaiySS&VUSQlElryDaFU.<br>This key is not known by any other names<br>Are you wart to continue connecting (yes/no/[fingerprint])? yes |
|                                                                | Description: Deploy a virtual mac         | Overview Input values Output values     | Warning: Permanently added '192.135.24.93' (ED25519) to the list of known hosts.<br>Welcome to Ubuntu 20.04.4 LTS (GNU/Linux 5.4.0-122-generic x86_64)                                                                                                    |
| Submit 🚫 Car                                                   | fetched from the specified URL.           |                                         | * Documentation: https://help.ubuntu.com                                                                                                    |
|                                                                | Deployment description                    | noae_ip. 192.135.24.93                  | * Support: https://landscape.canonical.com<br>* Support: https://ubuntu.com/advantage                                                                                                    |
|                                                                | clueapp_compose                           | ssh_account: giorgioe                   | System information as of Mon Sep 12 20:51:54 UTC 2022                                                                                                    |
|                                                                | General Services Advance                  |                                         | System load:0.02Processes:114Usage of /:22.9% of 9.51GBUsers logged in:0Memory usage:18%IPv4 address for docker0:172.0.17.1Swap usage:0%IPv4 address for ens3:192.168.245.53                                                                                                    |
|                                                                | ports<br>Add rule                         |                                         | 37 updates can be applied immediately.<br>27 of these updates are standard security updates.<br>To see these additional updates run: apt listupgradable                                                                                                    |
|                                                                | Ports to open on the machine              |                                         | New release '22.04.1 LTS' available.<br>Run 'do-release-upgrade' to upgrade to it.                                                                                                    |
|                                                                | small: 1 VCPUs, 2 GB RAM                  |                                         |                                                                                                    |
|                                                                | Number of vCPUs and memory size           | f the Virtual Machin                    | The programs included with the Ubuntu system are free software;                                                                                                    |
|                                                                | docker_storage_size                       |                                         | individual files in /usr/share/doc/*/copyright.                                                                                                    |
|                                                                | 20<br>Size of the volume to be mounted in | /var/lib/docker                         | Ubuntu comes with ABSOLUTELY NO WARRANTY, to the extent permitted by applicable law.                                                                                                    |
|                                                                | Do you want to run a docker-compo         | se file?                                | giorgioe@vnode-0:~\$ sudo su -<br>root@vnode-0:~# docker ps<br>CONTAINER IDIMAGECOMMANDCREATEDSTATUSPORTSNAMES                                                                                                    |
|                                                                | IT yes, provide details in the Services   | ab                                      | root@vnode-0:~#                                                                                                    |

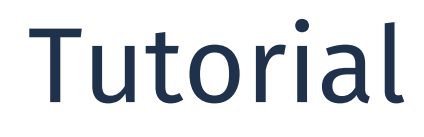

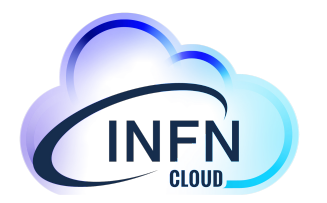

### • Configure docker storage on a external volume

- Deployment description: clueapp\_dc\_wp\_mysql
- Ports: Protocol TCP Port Range 80, Source 0.0.0/0
- Do you want to run a docker-compose file ? Yes

# Sul tab services • Docker\_compose\_file\_url: <u>https://l.infn.it/clueapp-dc</u>

# Tutorial /2

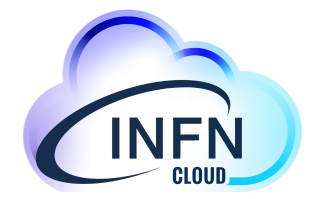

### IFN Cloud Dashboard Deployments - Advanced - External 11ed3399-9c55-e0d1-b185-0242a79ac9f5 Description: clueapp\_dc\_wp\_mysql Overview Input values Output values node\_ip: 90.147.174.133 ssh\_account: giorgioe

| $\bigcirc \mathbb{R}$ | - 90.147.174.133/wp-admin/install.php ☆                                                                                                    |
|-----------------------|----------------------------------------------------------------------------------------------------|
|                       |                                                                                                    |
|                       | Welcome                                                                                                    |
|                       | Welcome to the famous five-minute WordPress installation process! Just fill in the inform you'll be on your way to using the most extendable and powerful personal publishing plat |

#### Information needed

Please provide the following information. Do not worry, you can always change these sett

Username emidio

test

Usernames can have only alphanumeric characters, spaces, und hyphens, periods, and the @ symbol.

Passwo

Install WordPress

Site Title

| Password      |                                                                          |
|---------------|--------------------------------------------------------------------------|
| 1 433 WOLU    | ipm09)yZTsvXr#t!C9                                                       |
|               | Strong                                                                   |
|               | Important: You will need this password to log in. Please store location. |
| Your Email    | fake@wontsay.it                                                          |
|               | Double-check your email address before continuing.                       |
| Search engine | Discourage search engines from indexing this site                        |
| visionity     | It is up to search engines to honor this request.                        |

### O A 90.147.174.133/wp-admin/install.php?step=2

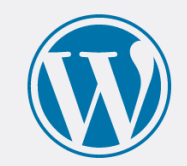

#### Success!

WordPress has been installed. Thank you, and enjoy!

emidio

Username

Password

Your chosen password.

Log In

Docker / Docker compose